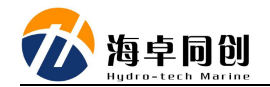

#### POSMV 与海卓 MS 系列多波束配合使用配置方法

#### 1. POSMV 的设置

#### 1.1. POS View 软件连接

(1) PC 上安装 POS View 软件;

(2) 使用以太网网线将 POS MV 网口与计算机网口连接;

(3) 根据 POSMV 的 IP 地址设置 PC 的本地 IP 地址,保证其在一个 IP 段即可,POS MV 的缺省 IP 地址为:192.168.53.100,如果第一次使用可以将本地计算机 IP 设置为 192.168.53.101;如已经修改为其它 IP 段,则根据实际情况设置即可;

(4) POS MV 设置上电;

(5) 打开 POS View 软件,正常软件会自动连接 POS MV 硬件;

| MV-POSView                        |                                                   |                       |               |                    | - 🗆 ×   |
|-----------------------------------|---------------------------------------------------|-----------------------|---------------|--------------------|---------|
| ile <u>S</u> ettings <u>L</u> ogg | ging <u>V</u> iew <u>T</u> ools <u>D</u> iagnosti | cs <u>H</u> elp       |               |                    |         |
| 🔊 🌚 🔯                             | 1                                                 | 92.168.53.100 🖃       | č 🔁           |                    |         |
| Status                            |                                                   | Accuracy              | Attitude      |                    | (1.)    |
| POS Mode                          | Nav: Degraded                                     | Attitude              |               | Accuracy           | (deg)   |
| IMU Status                        | OK                                                | Hooding               | Roll (deg)    | -0.005             | 0.045   |
| Nav Status                        | Pri. DGPS                                         | Heading               | Pitch (deg)   | -0.148             | 0.045   |
| GAMS                              | Ready Online                                      | O Position            | Heading (deg) | 155.488            | 22.665  |
| Ethernet Log                      | 🥘 Idle                                            | Velocity              |               |                    |         |
| Disk Status                       | 🥘 Idle                                            | A Heave               | Speed (knots) | 0.017 Track (deg)  | 229,143 |
| Disk Usage                        | 0%                                                |                       |               |                    |         |
| Position                          |                                                   |                       | Velocity      |                    |         |
|                                   | Accuracy (m)                                      |                       |               | Accuracy           | (m/s)   |
| Latitude                          | 39?02d'47 0000000                                 | 000000000001.04500000 | North (m/s)   | -0.006             | 0.111   |
| Longitude                         | 116?02d'29,0000000                                | 000000000000.90700000 | East (m/s)    | -0.006             | 0.113   |
| Altitude (m)                      | 50.755                                            | 1.251                 | Down (m/s)    | 0.023              | 0.093   |
| Dynamics                          |                                                   |                       | Events        |                    |         |
| 5 5 m 2                           | Angular Rate (deg/s)                              | Accel. (m/s?)         |               | Time               | Count   |
| Longitudinal                      | -0.032                                            | 0.013                 | Event 1       |                    |         |
| Transverse                        | -0.023                                            | -0.005                | Event 2       |                    |         |
| Vertical                          | -0.019                                            | -0.005                | PPS           | 2:25:25.000000 UTC | 188     |
| 020/4/20                          | 2:25:26 UTC                                       | 0:03:08 POS           |               | Connected          |         |

### 1.2. 更改 POS MV IP 地址

- (1) 点击 connect 按钮,将 POS MV 模式调整到连接模式;
- (2) 点击菜单"Settings-Installation-POS IP Address";

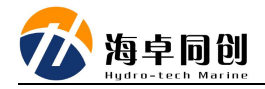

| MV-POSView                                                          |                                       |                                                        |                                   |
|---------------------------------------------------------------------|---------------------------------------|--------------------------------------------------------|-----------------------------------|
| <u>File</u> <u>Settings</u> <u>Logging</u>                          | <u>View Tools D</u> iagn              | ostics <u>H</u> elp                                    |                                   |
| S General Data<br>Diagnostics Co<br>GAMS Calibrati<br>SBAS Settings | orts<br>ntrol ><br>ion Control >      | Accuracy<br>Accuracy<br>Attitude<br>Heading            | Attitude<br>Roll (de<br>Pitch (de |
| Installation                                                        | · · · · · · · · · · · · · · · · · · · | Lever Arms & Mounting                                  | Heading                           |
| [ Save Settings<br>[ Restore Setting                                | js →                                  | Installation Calibration Contr<br>GNSS Receiver        | ol (ki                            |
| Position                                                            | 39?02d'47□00                          | GAMS Param. Setup<br>Tags & AutoStart<br>User Accuracy | (n                                |
| Longitude                                                           | 116?02d'29,000                        | POS IP Address                                         | (n                                |
| Altitude (m)                                                        | 50.                                   | Set Password                                           | (r                                |

(3) 将 POS MV 的 IP 改为 192.168.1.100;

| PO  | S Internet Add | dress 192.168 | 3. <mark>001</mark> .100 |
|-----|----------------|---------------|--------------------------|
| Sul | onet Mask      | 255.255       | 5.255.000                |
| a [ | Ok             | Close         | Apply                    |

(4) 更改计算机 IP 地址为 192.168.1.31, 并重新连接设备;

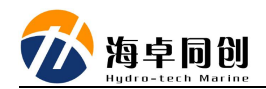

| 1用网络古特政市能,回向以本的                       | からそれもい      | <b>έ65 т</b> ι | <b></b> , 近 | <b>罢</b> ∧ 不 | 5mil. |
|---------------------------------------|-------------|----------------|-------------|--------------|-------|
| 漆.四组之行此功能,则同以获<br>漆.要从网络系统管理员处获得)     | 适当的 IP      | 设置             | , KZ        | ⊡∘⊨          | 1VI), |
| ◎ 白动兹得 ™ 地址の)                         |             |                |             |              |       |
| ● 日初获得 II 地址 @)<br>⑧ 使用下面的 IP 地址 [S): |             |                |             |              |       |
| IP 地址(I):                             | 192 .       | 168 .          | 1           | . 31         |       |
| 子网摘码 (1):                             | 255 .       | 255 .          | 255         | .00          |       |
| 默认网关 @):                              | 192 .       | 168 .          | 1           | . 1          | ]     |
| ● 白劫萍復 mms 服冬哭地赴台                     | R)          |                |             |              |       |
| ◎ 使用下面的 DNS 服务器地址                     | <br>₽(Œ): - |                |             |              |       |
| 首选 DNS 服务器(P):                        |             | a (            | ş.          | 83           | 1     |
| 备用 DNS 服务器(A):                        | i ·         | a 4            | 3           | 8            |       |
| ■ 退出时验证设置 (1)                         |             |                | ſ           | 直纲           | (w)   |

# 1.3. 设置位置和时间输出

(1) 在 connect 模式下,点击菜单 "Setting-Input/Output Ports Set-up" 菜单,即可弹出输入/输出串口设置对话框;

(2)选择 com1(根据实际需要选择串口号即可): 波特率: 115200;
Output Select: NMEA;
NMEA Output: GGA 和 ZDA;
Update Rate: 1Hz;
Talker ID: GP;

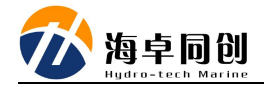

| Baud Rate         | Parity<br>ⓒ None<br>ⓒ Even<br>ⓒ Odd | Data Bits<br>C 7 Bits<br>© 8 Bits | Stop Bits<br>• 1 Bit<br>• 2 Bits                                                        | Flow Control<br>None<br>Hardware<br>XON/XOFF                           |
|-------------------|-------------------------------------|-----------------------------------|-----------------------------------------------------------------------------------------|------------------------------------------------------------------------|
| NMEA VIEW SG      | ASHR                                | ate Rate<br>Hz<br>ser ID<br>SP    | Roll Positive Se<br>Port Up<br>Pitch Positive S<br>Bow Up<br>Heave Positive<br>Heave Up | ense<br>C Starboard Up<br>Sense<br>C Stern Up<br>Sense<br>C Heave Down |
| Input Select None |                                     |                                   |                                                                                         |                                                                        |

最后点击应用即可。

## 1.4. 设置姿态语句输出

(1)在 connect 模式下,点击菜单 "Setting-Input/Output Ports Set-up"菜单,即可弹出输入/输出串口设置对话框;

(2)选择 com3(根据实际需要选择串口号即可): 波特率: 115200;
Output Select: NMEA;
NMEA Output: \$PASHR-TSS;
Update Rate: 50Hz;

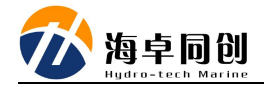

| Dutput Select       NMEA Output         IMEA       \$INVTG         \$SINVTG       \$Update Rate         \$SPASHR       50 Hz         \$SPRDID       Talker ID         \$SPRDID - TSS       IN |          |
|----------------------------------------------------------------------------------------------------|----------|
| SINGGK Talker ID Sterr                                                                                                    | board Up |
| is neave op is neave                                                                                                    | ve Down  |
| Ione                                                                                                    |          |

最后点击应用即可。

## 1.5. 保存配置

最后配置完毕后,点击菜单"Setting-save settings"保存设置即可。

<u>注: 常规的 posmv 的杆臂补偿, GAMS 设置等根据实际情况设置即可, 这里</u> <u>不再进行详细说明。</u>

# 2. POS MV 与 MS400P 连接

在 POS MV 设置完毕后,将 POS MV 于 MS400P 按照以下连线图进行连线:

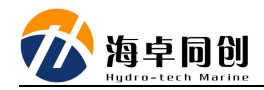

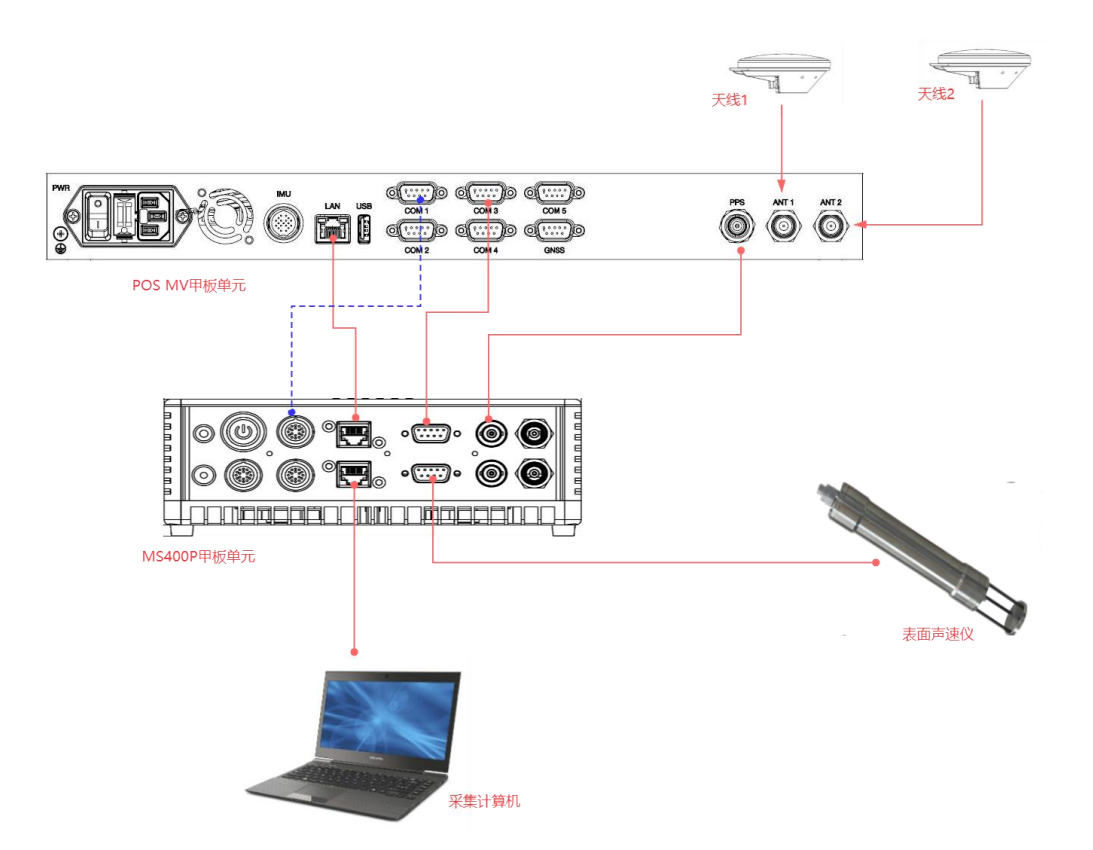

(1)将 POS MV 的 LAN 口连接到 MS400P 的任一 LAN 口;

(2) 将 POS MV 的 PPS 连接到 MS400P 的 PPS 接口上;

(3) 将 POS MV 的 COM1 位置和姿态信息连接到 MS400P 数据扩展口中的 任一 COM 口,如 COM3 口;

(4) 将 POS MV 的 COM3 姿态信息连接到 MS400P 的 COM1 口上;

(5) 将 MS400P 配备的表面声速仪连接到 MS400P 的 COM2 口上;

(6)将 MS400P 未使用的 LAN 口连接到计算机上;

### 3. MS400P 的配置

待 MS400P 与 POS MV 硬件连接上后,即可对 MS400P 显控软件进行配置了。

(1) 打开显控软件 HydroQuest;

(2) 新建工程项目;

(3) 点击菜单"设备设置";

(4) 在弹出的设备设置对话框中,点击端口设置栏,按照以下内容进行配置:

#### 第6页共8页

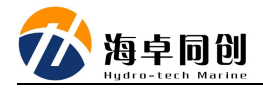

| 设备设置                                                            | ×                |
|-----------------------------------------------------------------|------------------|
| 系统参数设置 端口设置                                                     |                  |
| 选择配置集 自定义 ~ 存储 导入                                               |                  |
| 请根据您的需要配置,配置集支持存储与导入<br>1PPS                                    |                  |
| ○选择内部PPS输入源 <ul> <li>●选择外部PPS输入源</li> <li>PPS输入极性: 1</li> </ul> | 上脉冲 ~            |
| 时间同步                                                            |                  |
| 端口 COM3 · 波特率 自适应 · 流控制 关闭 · 协                                  | 议 \$xxZDA ~      |
| 位置                                                              |                  |
| 端口 COM3 ~ 波特率 自适应 ~ 流控制 关闭 ~ 协                                  | 议 \$xxGGA ~      |
| 差分                                                              |                  |
| 端口     关      次特率     自适应     、     流控制     关闭                  |                  |
| 姿态                                                              |                  |
| 端口 COM1 ~ 波特率 自适应 ~ 流控制 关闭 ~ 协                                  | 议 PASHR V        |
| 罗经                                                              |                  |
| 端口 COM1 ~ 波特率 自适应 ~ 流控制 关闭 ~ 协                                  | 议 PASHR ~        |
| 表面声速                                                            |                  |
| 端口 COM2 ~ 波特率 自适应 ~ 流控制 关闭 ~ 协                                  | 议 SVS1500 STD1 ~ |
|                                                                 | 确定取消             |

配置集: 自定义;

1PPS: 外部 PPS;

时间同步: COM3(与数据扩展口连接 POS MV 输出位置和时间信息一致); 位置: COM3(与数据扩展口连接 POS MV 输出位置和时间信息一致); 姿态: COM1,协议: PASHR; 罗经: COM1,协议: PASHR; 表面声速仪: COM2; 其它采用默认值即可。

# 4. 设备调试和使用

在进行完毕之前的设置和连接工作后,即可按照 MS400P 正常的使用方法进行调试和设置了。

#### 第7页共8页

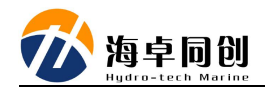

注意:如需要打开 POSView 软件对 POSMV 进行查看和设置时,完全可以 在同一计算机上直接打开软件进行使用。